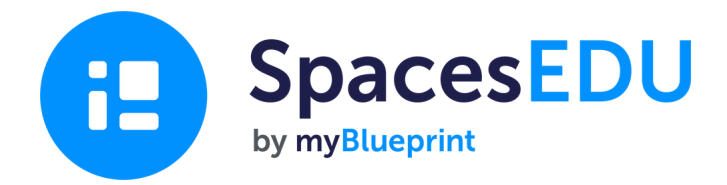

## **Student Handbook** GRADES K-3

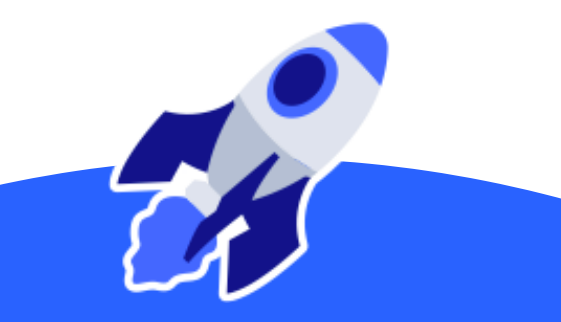

## Logging In

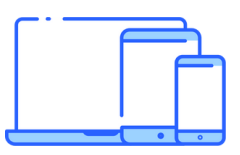

#### 1 Go to www.SpacesEDU.com or

#### open up the SpacesEDU app!

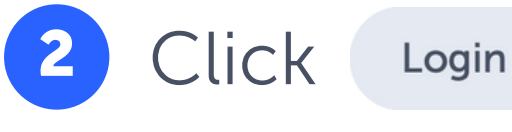

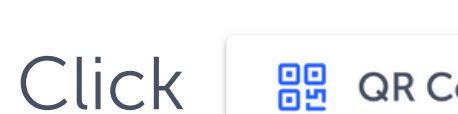

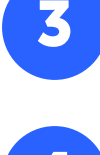

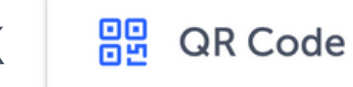

#### Scan your QR Code (glue it in the box!)

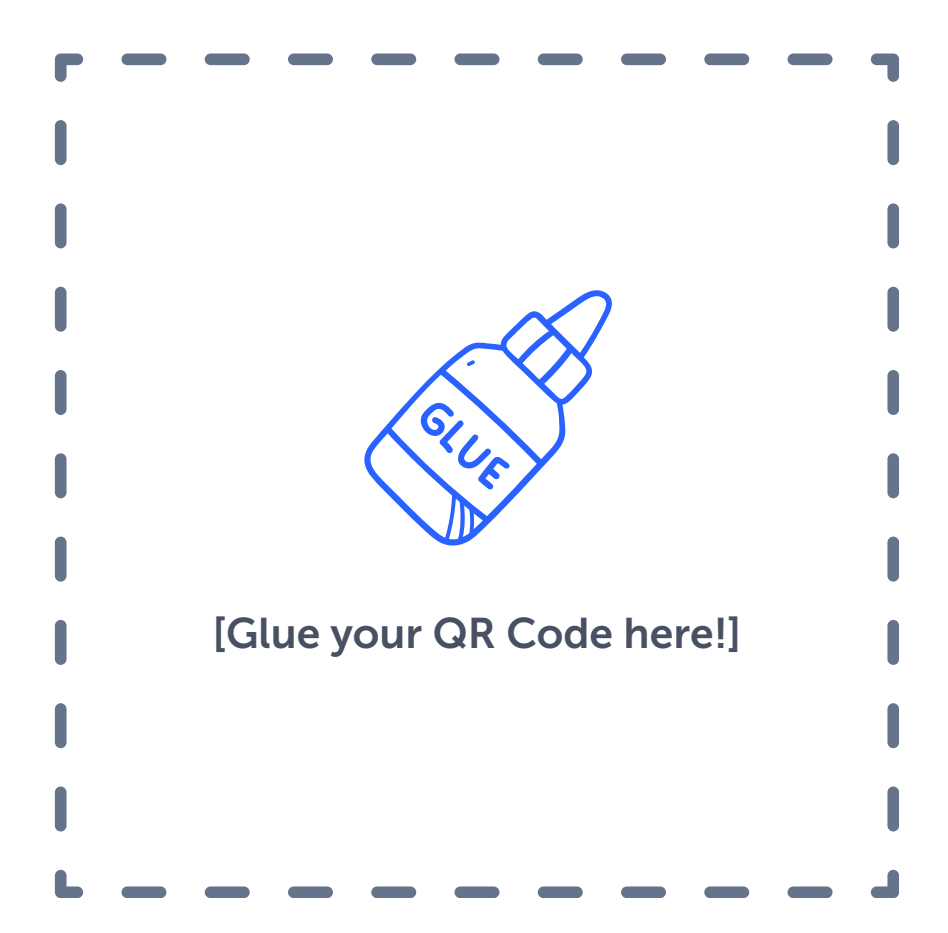

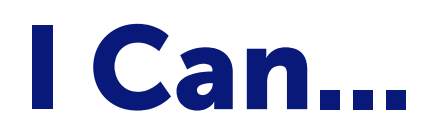

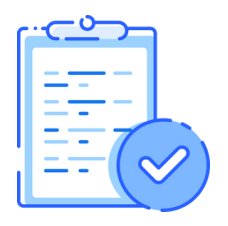

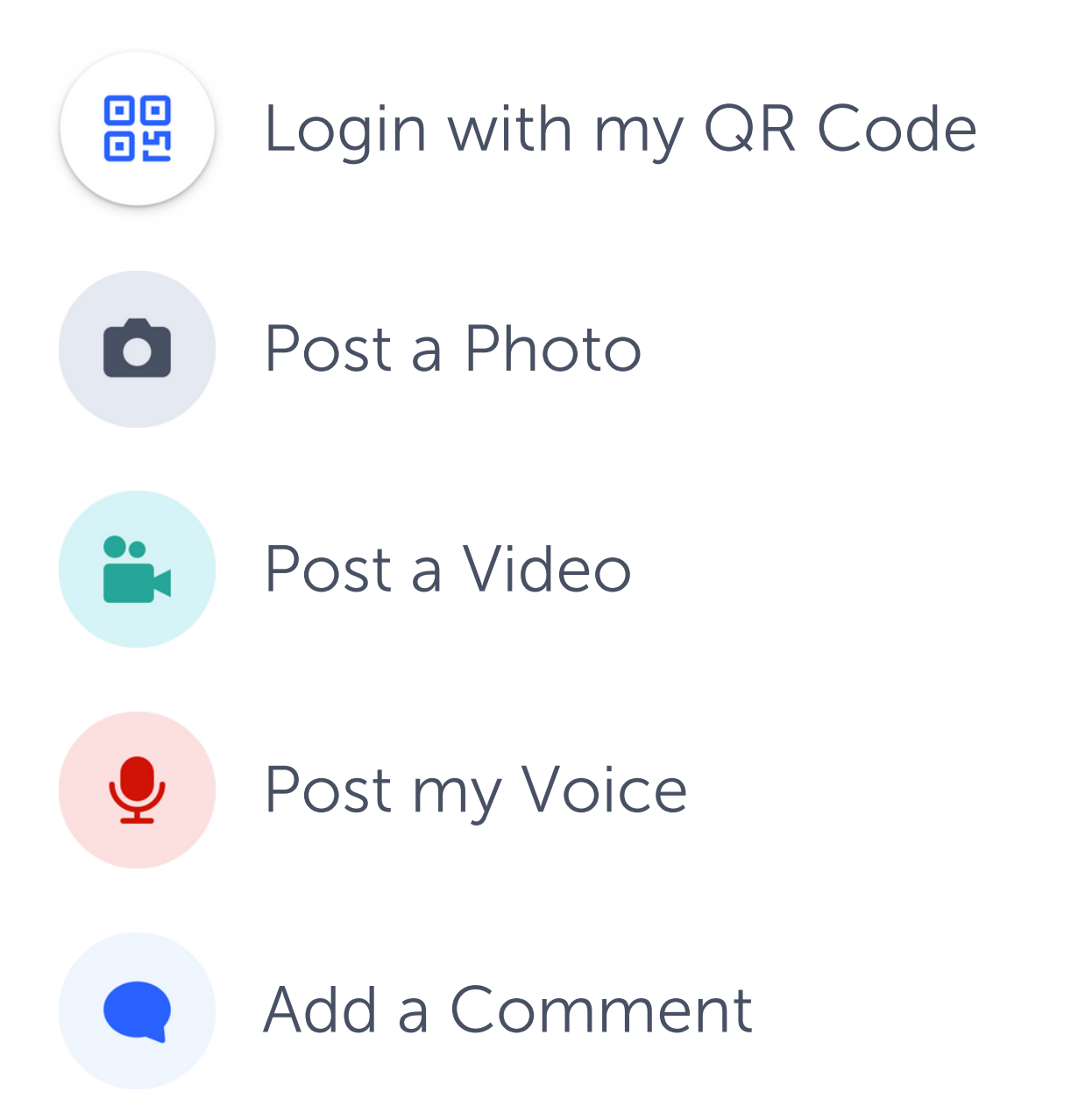

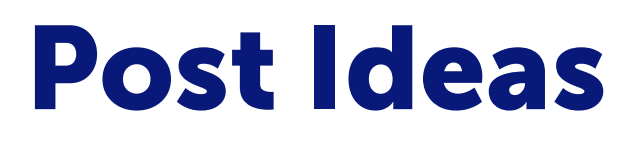

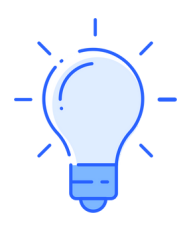

- 1 On the weekend, I...
- 2 When I grow up, I want to be...
- 3 A goal for this year...
- 4 If I could have any superpower, I would...
- 5 My favourite subject is... because...

## Sharing a Post in your Own Space

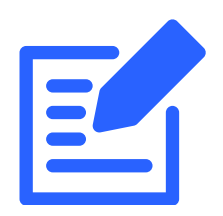

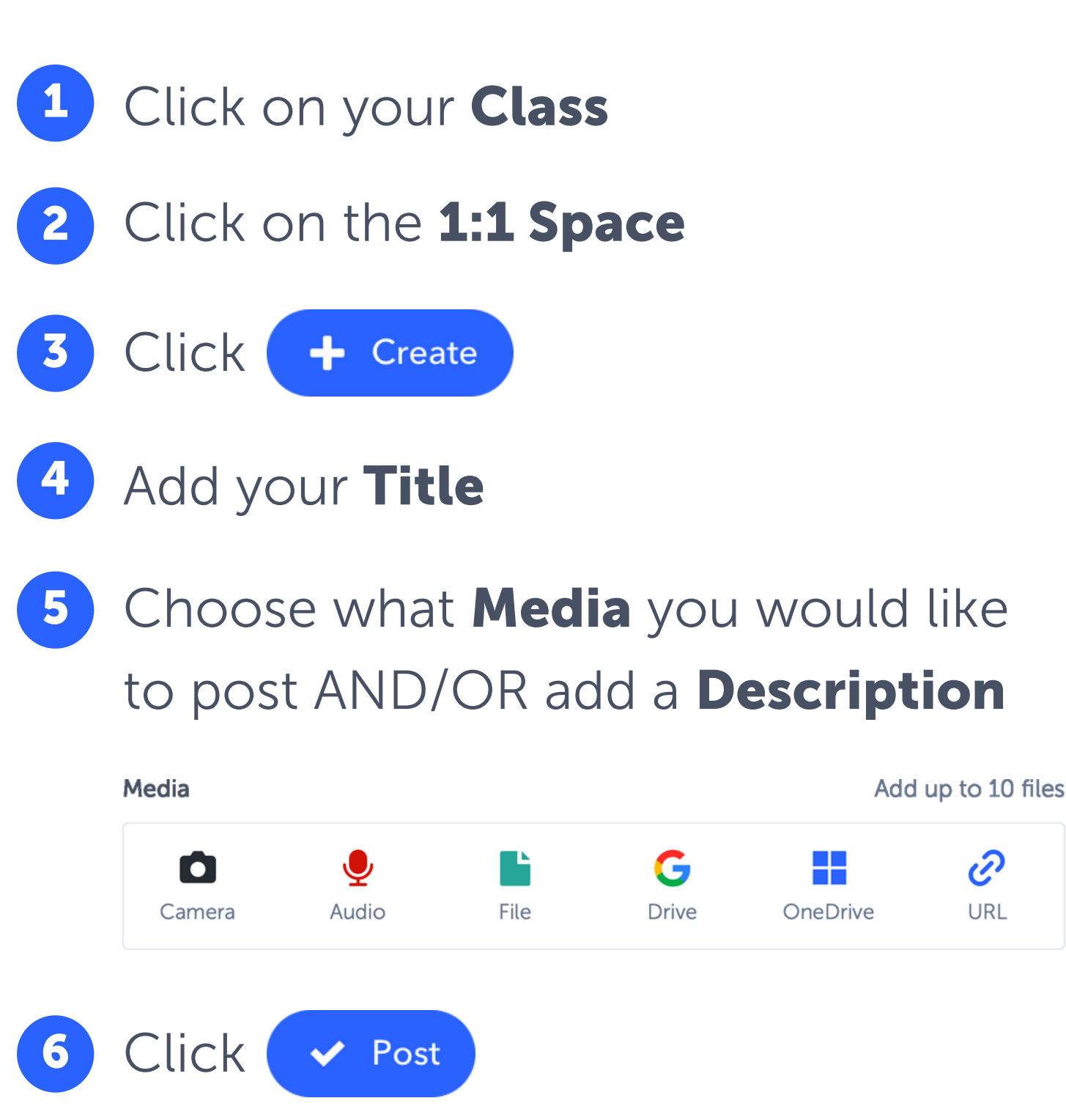

## Take a Photo

Click Camera

1

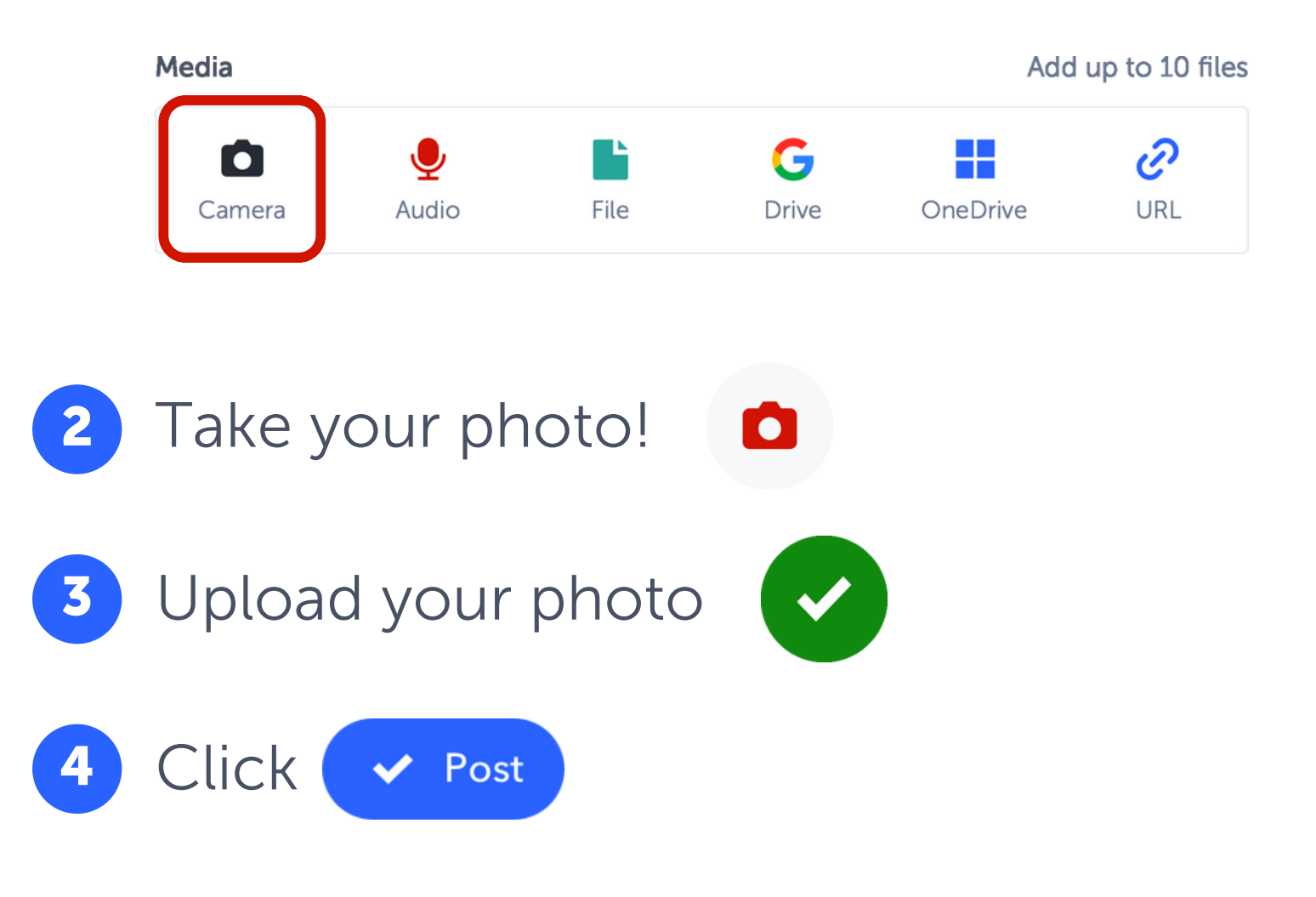

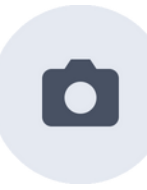

# Take a Video 1 Click Camera

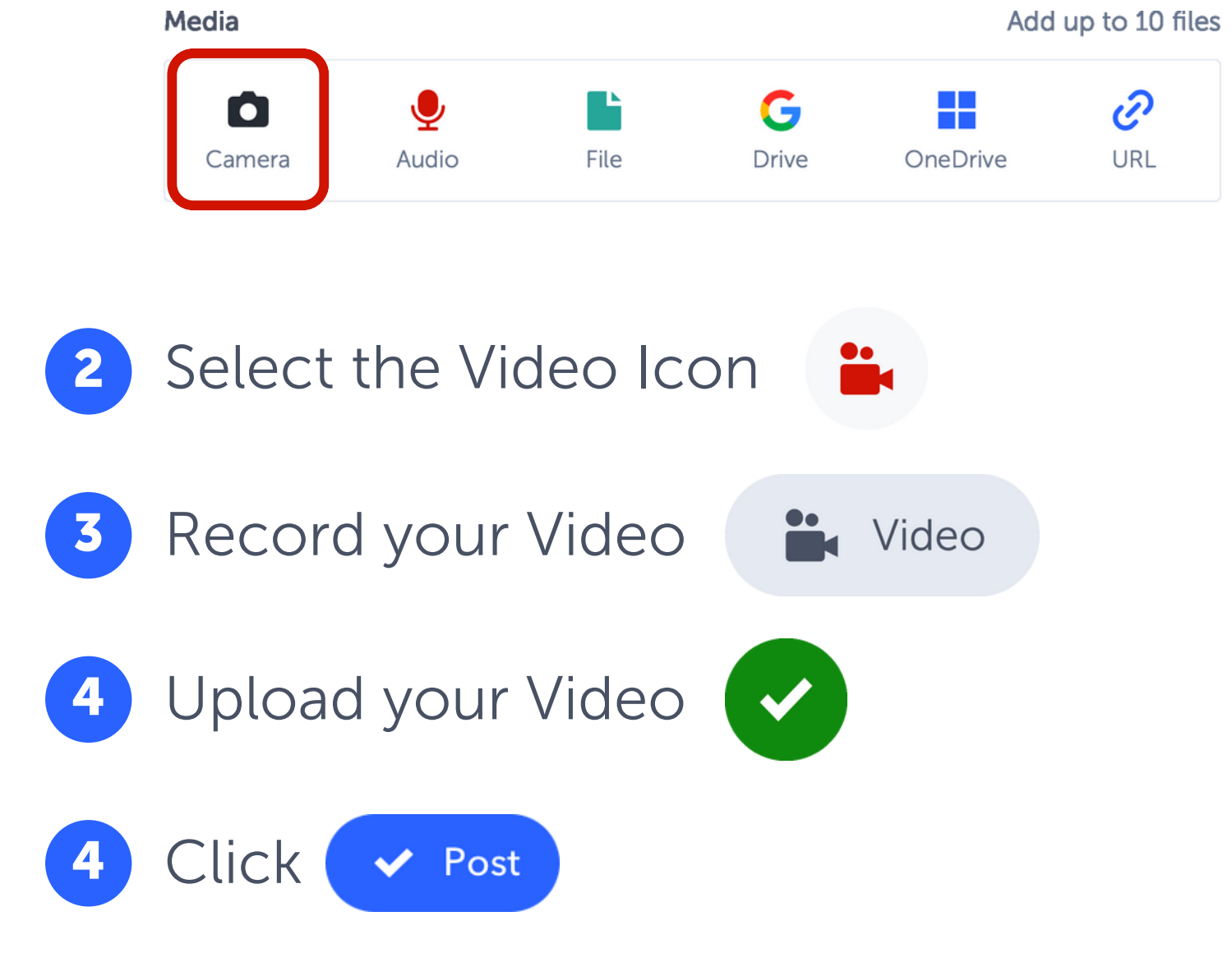

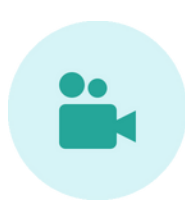

## **Record your Voice**

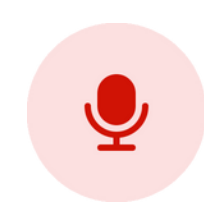

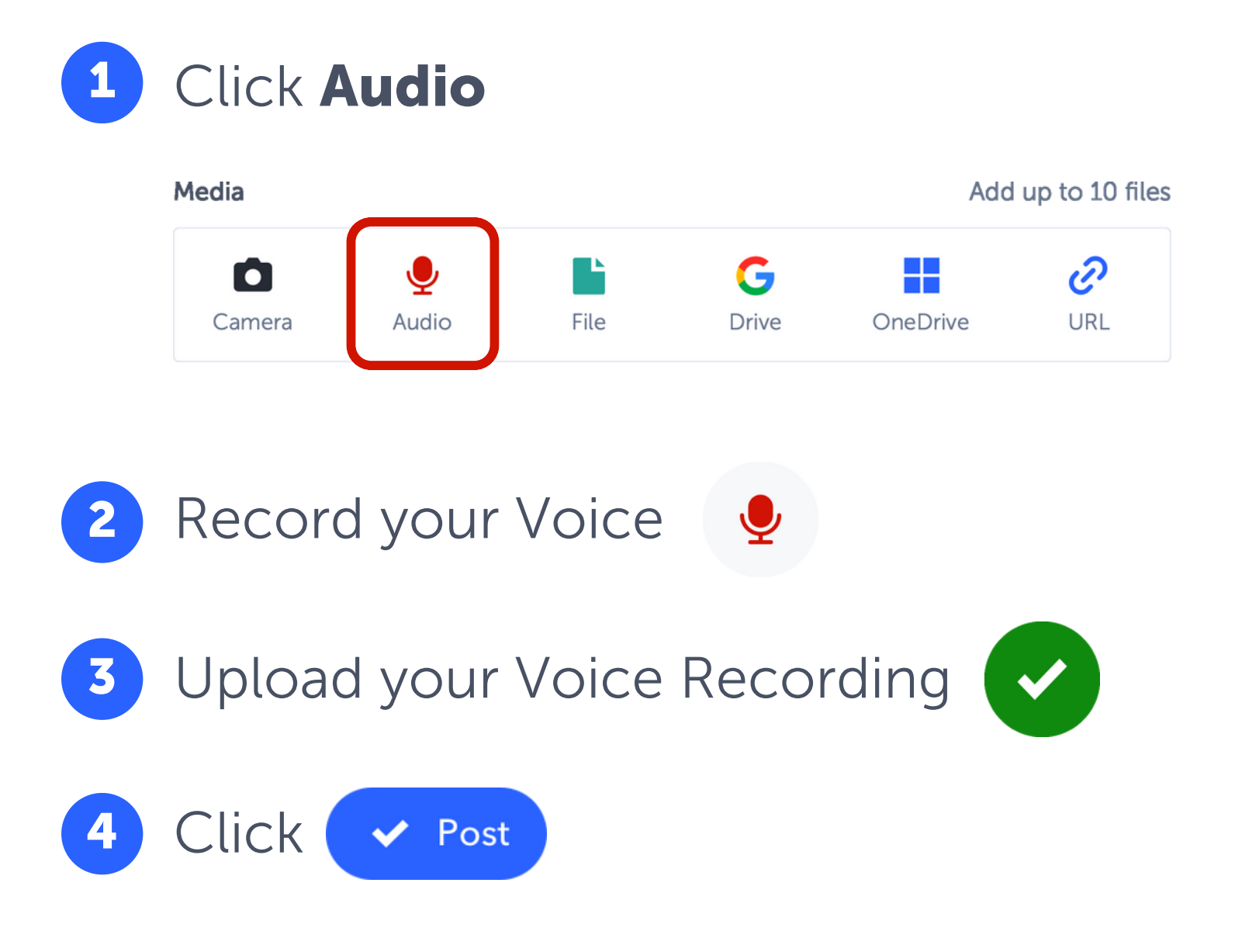

## **Comment & React**

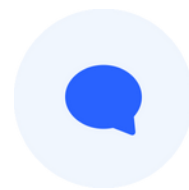

#### How would you like to Comment?

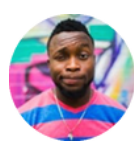

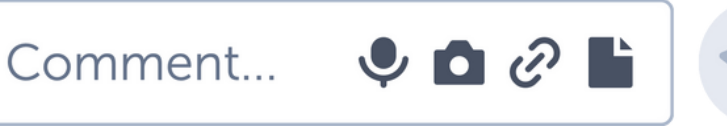

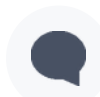

Type your Comment

- Record your Voice
- Take a Picture or Video
- Post your Comment

#### **React to a Post**

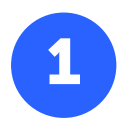

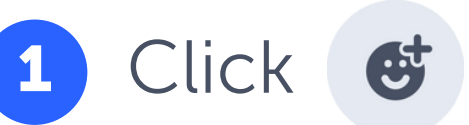

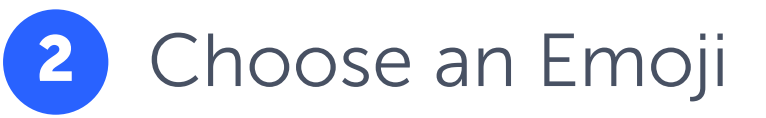

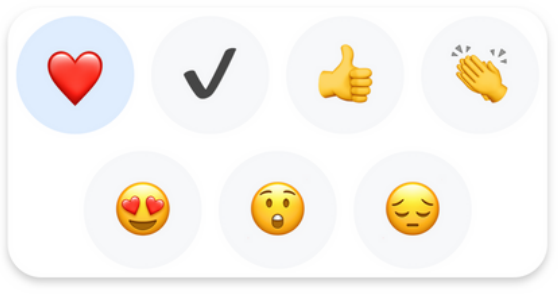